## CHECK YOUR DATE AND TIME SETTINGS

In the old days, new Windows installs would often default to Pacific Time (where Microsoft's headquarters are) or to whatever time zone your PC maker may have configured. But now Windows 11 tries to automatically detect your location and then set the time and date accordingly. This usually works, but check the time/date display in the far right of the Taskbar just in case. If either or both are not correct, right-click the date/ time and then select "Adjust date and time" from the context menu that appears. You can make the necessary changes in the Date & time settings window that appears.